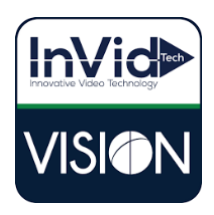

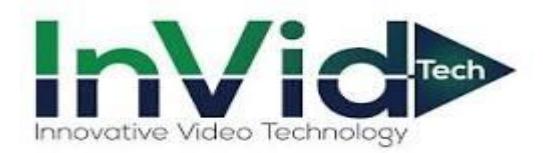

## Vision Series

Setting up email notifications for the Vision Series with Gmail

\*\*This guide will be utilizing the web GUI the only difference between here and the local monitor will be accessing main menu on the local monitor. You right click on the mouse button and click Main Menu, Network, Basic, Email across the top \*\*

1. Select Setup, Network/Email and input your SMTP information

\*\*Our email notifications system has been tested with Gmail and Yahoo so that is InVid's recommendation. Outlook does work, it requires port 587 and TLS, but you will need to ensure no firewall or security settings are blocking the sending, InVid Tech cannot troubleshoot.

| InVid          |                                                                                                    | 🐺 Live View 💷 Playback 🚺 Setup 🎝 Smart         | admin Loş |
|----------------|----------------------------------------------------------------------------------------------------|------------------------------------------------|-----------|
| Client         | Ŷ                                                                                                    | Email                                          |           |
| System         | ~                                                                                                    |                                                |           |
| Camera         |                                                                                                    | Server Authentication * On Off                 |           |
| Hard Disk      |                                                                                                    | Usamame Invidtech@yahoo.com                    |           |
| Alarm          |                                                                                                    | Password ·····                                 |           |
| A.I            | , in the second second s | SMTP Server emtp.mail.yahoo.com                |           |
| Alert          | Ŭ                                                                                                    | SMTP Port 465 2 115/SSL                        |           |
| Network        | ^                                                                                                    | Snepshot Interval 25 Y Z Attach Image          |           |
| WLAN           |                                                                                                    |                                                |           |
| PPPoE          |                                                                                                    | Sender Vition Email Alert                      |           |
| P2P            |                                                                                                    | Sender's Address Invidech@yahoo.com            |           |
| DONS           |                                                                                                    |                                                |           |
| Port           |                                                                                                    | Seeca Recipiental Intercipiental               |           |
| nort incepting |                                                                                                    | Respect E                                      |           |
| Email          |                                                                                                    | Recipient Address ELcolvell@invidtech.com Test |           |
| FTP            |                                                                                                    | Arming Schedule                                |           |
| Platform       | 4                                                                                                    | Loit                                           |           |
| User           |                                                                                                    | And And And And And And And And And And        |           |
| Malatanaa      |                                                                                                    | Tue                                            |           |
| Resident       | Ŭ                                                                                                    | Wed Wed                                        |           |
| васкир         | Ŷ                                                                                                    | 1 The 4                                        |           |
|                |                                                                                                    | 7 ni                                           |           |
|                |                                                                                                    |                                                |           |
|                | 1                                                                                                    |                                                |           |
|                | C                                                                                                    | 5.store                                        |           |

Login to your Gmail account and click "Manage you Google Account". Select "Security" on the left and enable "2

 Step Verification".

| Go | ogle Account                            | Q Search Google Account |                                                                                                    |                           |   | 0                                                                                  |
|----|-----------------------------------------|-------------------------|----------------------------------------------------------------------------------------------------|---------------------------|---|------------------------------------------------------------------------------------|
| •  | Home<br>Personal info<br>Data & privacy |                         | You have security recommendations<br>Recommended actions found in the Security Checkup                    |                           |   | Google Account<br>invidend 35 gemail.com                                           |
|    | Security People & sharing               |                         | Protect your account                                                                                      |                           |   | Manage your Google Account                                                         |
| 6  | Payments & subscriptio                  | ns                      | Recent security activity<br>Signing in with 2-Step Verification was turned on<br>Review security activity | 10:42 AM - New York, USA  | > | Add another account           Sign out           Privacy Policy * Terms of Service |
|    |                                         |                         | Signing in to Google                                                                                      |                           |   |                                                                                    |
|    |                                         |                         | Password                                                                                                  | Last changed Aug 23, 2021 | > |                                                                                    |
|    |                                         | Contract (1997)         | 2-Step Verification                                                                                       | 🥝 On                      |   |                                                                                    |

## 3. Click "App Password"

| Google Account |                        | Q  | Search Google Account |                                                                   |                                                                                        |                           |   |  |
|----------------|------------------------|----|-----------------------|-------------------------------------------------------------------|----------------------------------------------------------------------------------------|---------------------------|---|--|
| Home           |                        |    | Security              |                                                                   |                                                                                        |                           |   |  |
| 1              | 토言 Personal info       |    |                       | Settings and recommendations to help you keep your account secure |                                                                                        |                           |   |  |
| ۲              | Data & privacy         |    |                       |                                                                   |                                                                                        |                           |   |  |
| ∂              | Security               |    |                       |                                                                   | You have security recommendations<br>Recommended actions found in the Security Checkup |                           |   |  |
| 8              | People & sharing       |    |                       |                                                                   |                                                                                        |                           |   |  |
|                | Payments & subscriptio | ns |                       |                                                                   |                                                                                        |                           |   |  |
| (i) About      |                        |    |                       | Protect your account                                              |                                                                                        |                           |   |  |
| -              |                        |    |                       |                                                                   |                                                                                        |                           |   |  |
|                |                        |    |                       | Recent security activity                                          |                                                                                        |                           |   |  |
|                |                        |    |                       |                                                                   | Signing in with 2-Step Verification was turned on                                      | 10:42 AM · New York, USA  | > |  |
|                |                        |    |                       |                                                                   | Review security activity                                                               |                           |   |  |
|                |                        |    |                       |                                                                   |                                                                                        |                           |   |  |
|                |                        |    |                       |                                                                   | Signing in to Google                                                                   |                           |   |  |
|                |                        |    |                       |                                                                   | Password                                                                               | Last changed Aug 23, 2021 | > |  |
|                |                        |    |                       |                                                                   | 2-Step Verification                                                                    | 🕑 On                      | > |  |
|                |                        |    |                       | <                                                                 | App passwords                                                                          | None                      | > |  |

4. Select "Other (Custom name)" under select app

Google Account

| < App pass                                              | words                                                                                                    |                                                                                                    |
|---------------------------------------------------------|----------------------------------------------------------------------------------------------------|----------------------------------------------------------------------------------------------------|
| App passwords let you si<br>Verification. You'll only n | ign in to your Google Account from apps on device<br>eed to enter it once so you don't need to remember                                                                                                    | s that don't support 2-Step<br>r it. <mark>Learn more</mark>                                                                                                    |
| You don't have any ap                                   | op passwords.                                                                                                    |                                                                                                    |
| Select the app and de                                   | evice you want to generate the app password for.                                                                                                    |                                                                                                    |
| Select app                                              | Select device 👻                                                                                                    |                                                                                                    |
| Mail                                                    |                                                                                                    |                                                                                                    |
| Calendar                                                |                                                                                                    | GENERATE                                                                                                    |
| Contacts                                                | -                                                                                                    |                                                                                                    |
| YouTube                                                 |                                                                                                    |                                                                                                    |
| Other (Custom nai                                       | me)                                                                                                    |                                                                                                    |
|                                                         | <ul> <li>App passwords let you si<br/>Verification. You'll only n</li> <li>You don't have any ap<br/>Select the app and du<br/>Select app</li> <li>Mail<br/>Calendar<br/>Contacts</li> <li>YouTube</li> <li>Other (Custom national sector)</li> </ul> | App passwords     App passwords     App passwords let you sign in to your Google Account from apps on device     Verification. You'll only need to enter it once so you don't need to remember      Vou don't have any app passwords.     Select the app and device you want to generate the app password for.     Select app     Select device     Mail     Calendar     contacts     You'Tube     Other (Custom name) |

5. Give the app a name, in this example we used InVidTech you can put whatever you want here it's just a label. Then click Generate.

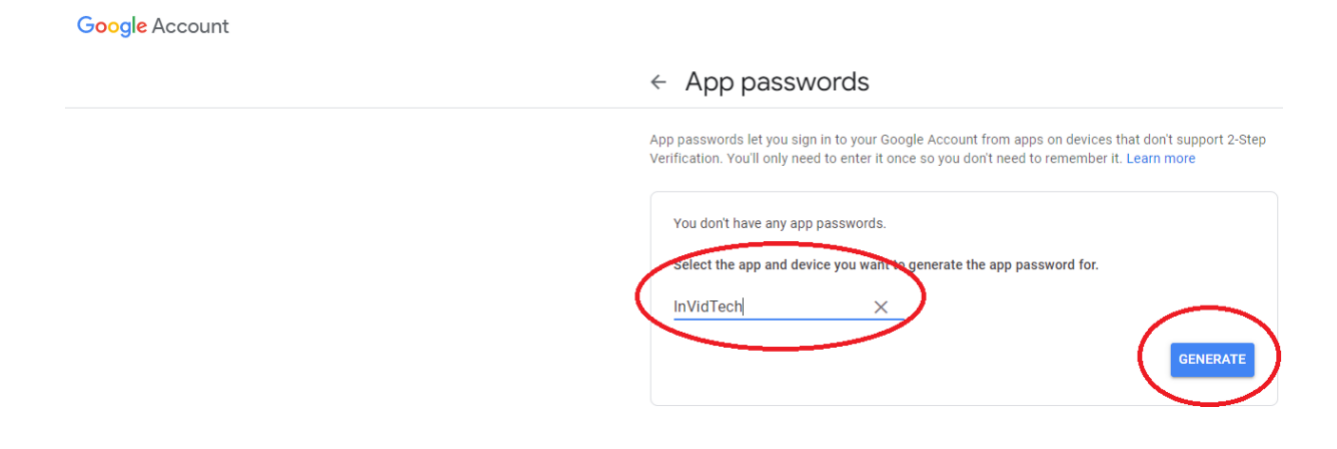

6. Take your generated password and input this password into the "Password" field under Network/Email.

| Generated app password                     | Your app password for your device                                                                                                    |
|--------------------------------------------|----------------------------------------------------------------------------------------------------|
|                                            | nejw cwsl rzsw gegi                                                                                                    |
| Email<br>securesally@gmail.com<br>Password | How to use it<br>Go to the settings for your Ocogie Account in<br>the application or device you are trying to set<br>up. Replace your password with the 16-<br>character password shown above.<br>Just like your normal password, this app<br>password grants complete access to your<br>Google Account. You won't need to remember<br>it, so don't write it down or share it with<br>anyone. |
|                                            | DONE                                                                                                    |

- 7. Test to Confirm
- 8. Defining email notifications. This photo below shows how to turn on for Motion, however you can turn on for most alarms, i.e. Motion, AI events, Video Loss and Exceptions

| InVid⊳                  | 💂 Live View 🖿 | Playback 🌣 Setup              | ♪ Smart   |          |                  |
|-------------------------|---------------|-------------------------------|-----------|----------|------------------|
| Client 🚽                | Motion        |                               |           |          |                  |
| System 🚽 🖌              |               |                               |           |          |                  |
| Camera 🥱                | Select Camera | D1 (VIS-P8PTZXIR22T)          | *         |          |                  |
| Camera                  | Motion        | On Off                        |           |          |                  |
| Encoding                | Area Arm      | ning Schedule Trigger Actions |           |          |                  |
| Image                   | Conventional  | Alarm Output                  | Recording | Snapshot | Goto Preset D1 👻 |
| C should be             | Buzzer        | □ A->1                        | D1        | ^ D D1   | Preset           |
| Motion                  | Send Email    | □ A->2                        | D D2      | D D2     | ~                |
| Video Loss<br>Tamperlag |               | □ A->3                        | D D3      | D D3     |                  |
| Privacy Mask            |               | □ A->4                        | D D4      | D D4     |                  |
| Snapshot                |               | D1->1                         | D D5      | D DS     |                  |
| Audio Detection         |               | D3->1                         |           | De       |                  |
| Human Body Detection    |               | □ D4->1                       | D D7      | D D7     |                  |
|                         |               | D6->1                         |           |          |                  |
| Alarm                   |               | _                             | -         | -        | *                |
| Alert 🖌                 |               |                               |           |          |                  |
| Network 😽               | Сору          |                               | ~         |          |                  |
| Platform 🖌              | Save          |                               |           |          |                  |
| User 😽                  |               |                               |           |          |                  |
| Maintenance 😪           |               |                               |           |          |                  |
| Backup 🥪                |               |                               |           |          |                  |
|                         |               |                               |           |          |                  |
|                         |               |                               |           |          |                  |